#### HSBC Broking Services (Asia) Limited eStatement / eAdvice User Guide

NetTrader Customer Services 26 Aug 2016

# Table of Content

- 1. Initial Registration
- 2. <u>View eStatement / eAdvice (other than initial</u> <u>registration)</u>
- 3. Manage your password
  - 3.1 Change password
  - 3.2 Change password reset questions
  - 3.3 Forgot password

4. Remarks:

- 4.1 Get a new password by calling our hotline
- 4.2 Enabling Javascript in your Internet Explorer

## 1. Initial registration Step 1 Download attachment from email

• You will receive your eStatement / eAdvice at your designated email address.

Dear Customer Thank you for using our Electronic Statement Dispatch Service. The latest eStatement/eAdvice for your account is attached in this email. Please review your eStatement/eAdvice promptly and report to us for any errors or discrepancies. Please use either a desktop or laptop computer and follow the steps below to view your eStatement/eAdvice. View Download Enter eStatement/ attachment password eAdvice Download and save the attachment of this email to your desktop or laptop computer, and open the file to view your Under the view eStatement/eAdvice The eStatement/ "eStatement/eAdvice" eAdvice will pop up using a Javascript tab, enter your for review. You may enabled browser password save or print out a copy for your own ease of reference

- Please download and save the attachment to your desktop or laptop computer
- Please open the file with a Javascript enabled browser to view your eStatement / eAdvice

Step 2 Click "View eStatement / eAdvice"

#### HSBC 🚺 滙 豐

#### eStatement / eAdvice Services 電子結單 / 電子通知書服務

#### Please select the following services:

請選擇以下服務:

View eStatement / eAdvice 查閱電子結單 / 電子通知書

#### Click this button to open eStatement / eAdvice

Manage your password 管理您的密碼 ?

Please note that the eStatement / eAdvice cannot be displayed in mobile phones or tablets.

\*Services under "Manage your password" include changing your password, changing your password reset questions and unlocking your account by answering password reset questions.

電子結單/電子通知書服務並不能在手提電話或平板電腦顯示。

\*管理您的密碼服務包括更改密碼,更改密碼重設問題和回答密碼重設問題以解除被鎖定的帳戶。

Step 3 Input your initial password and click "Continue"

# HSBC 🚺

eStatement / eAdvice Services

#### Please enter your password to view eStatement / eAdvice

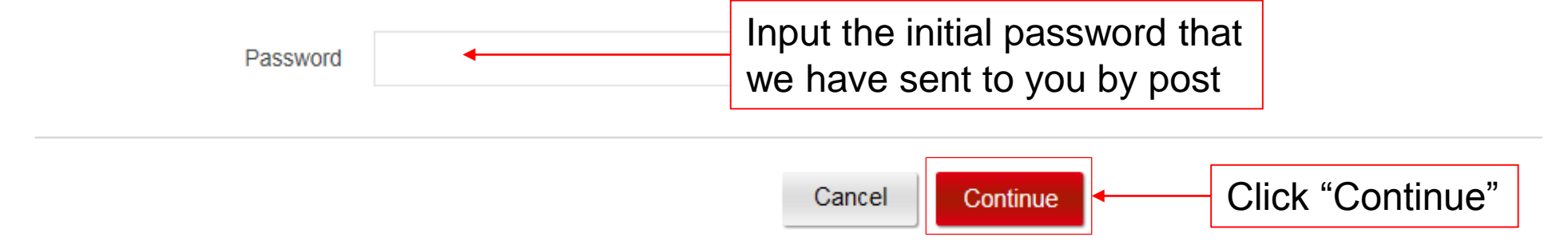

# Step 4 Create a new password and select 2 password reset questions and input answers

#### HSBC 🚺

| issword across different website<br>of birth, familiar words, and repe<br>with 9-30 characters including at | es or your internet banking pas<br>etitive / sequential characters (<br>t least one upper case letter (/                                                              | ssword and refrain from using easy to guess/easily accessible information such as your<br>(e.g. ABABABABA, ABCD12345).<br>4-Z). You may use a combination of letters (A-Z, a-z), numbers (0-9), space and the special                                                                        |
|----------------------------------------------------------------------------------------------------|----------------------------------------------------------------------------------------------------|----------------------------------------------------------------------------------------------------|
|                                                                                                    |                                                                                                    | Input and retype                                                                                                    |
|                                                                                                    |                                                                                                    | new password of your choice                                                                                                    |
| arese questions correctly il you t                                                                          | nave forgotten your password                                                                                                    | l and need to reset it.                                                                                                    |
| - Select a question -                                                                                       | v                                                                                                    | rano need to reset ri.                                                                                                    |
| - Select a question -                                                                                       | v                                                                                                    | rano need to reset rr.                                                                                                    |
| - Select a question -                                                                                       | nave torgotten your password                                                                                                    | Select questions                                                                                                    |
| - Select a question -                                                                                       | v                                                                                                    | <ul> <li>Select questions</li> <li>Input answers of your choice</li> </ul>                                                                                                    |
|                                                                                                    | ssword across different websitu<br>of birth, familiar words, and rep-<br>with 9-30 characters including al<br>epassword reset question<br>Correspondence password res | ssword across different websites or your internet banking pa<br>of birth, familiar words, and repetitive / sequential characters<br>with 9-30 characters including at least one upper case letter (/<br>password reset questions<br>Correspondence password reset questions that are between |

Your eStatement / eAdvice will appear automatically after clicking the "Continue" button

#### 2. View eStatement / eAdvice (other than initial registration) Step 1 Download attachment from email

• You will receive your eStatement / eAdvice at your designated email address.

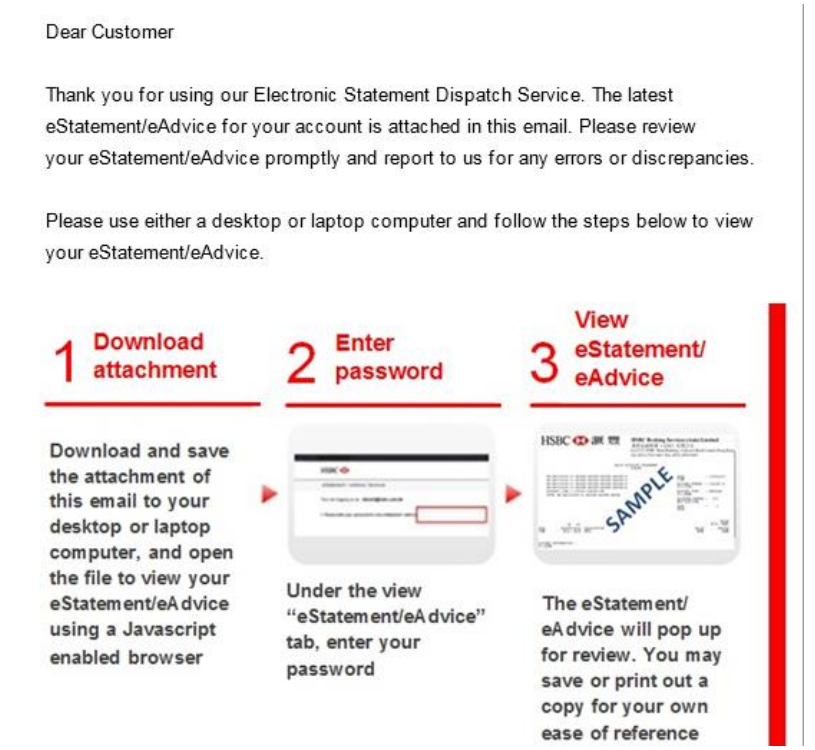

- Please download and save the attachment to your desktop or laptop computer
- Please open the attached file with a Javascript enabled browser to view your eStatement / eAdvice

Step 2 Click "View eStatement / eAdvice"

#### HSBC 🚺 滙 豐

#### eStatement / eAdvice Services 電子結單 / 電子通知書服務

#### Please select the following services:

請選擇以下服務:

View eStatement / eAdvice 查閱電子結單 / 電子通知書

#### Click this button to open eStatement / eAdvice

Manage your password 管理您的密碼 ?

Please note that the eStatement / eAdvice cannot be displayed in mobile phones or tablets.

\*Services under "Manage your password" include changing your password, changing your password reset questions and unlocking your account by answering password reset questions.

電子結單/電子通知書服務並不能在手提電話或平板電腦顯示。

\*管理您的密碼服務包括更改密碼,更改密碼重設問題和回答密碼重設問題以解除被鎖定的帳戶。

Step 3 Input your own password and click "Continue"

# HSBC 🚺

eStatement / eAdvice Services

Please enter your password to view eStatement / eAdvice

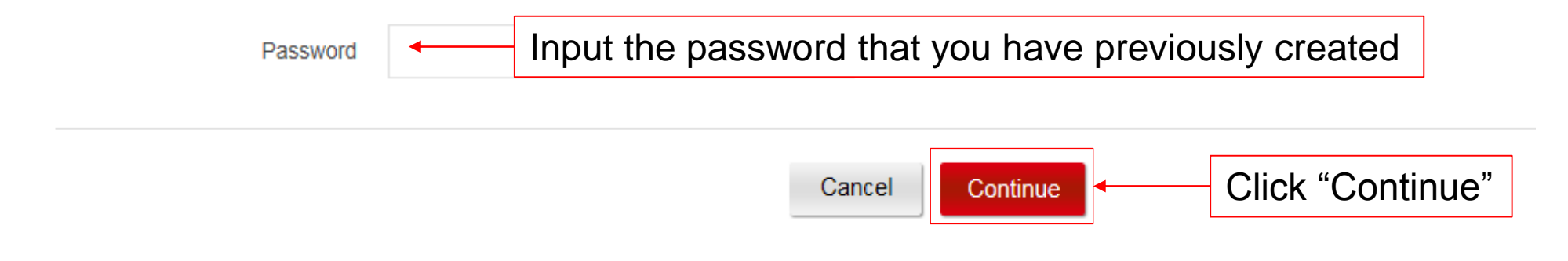

Your eStatement / eAdvice will appear automatically after clicking the "Continue" button

# Manage your password Step 1 Download attachment from email

• You will receive your eStatement / eAdvice at your designated email address.

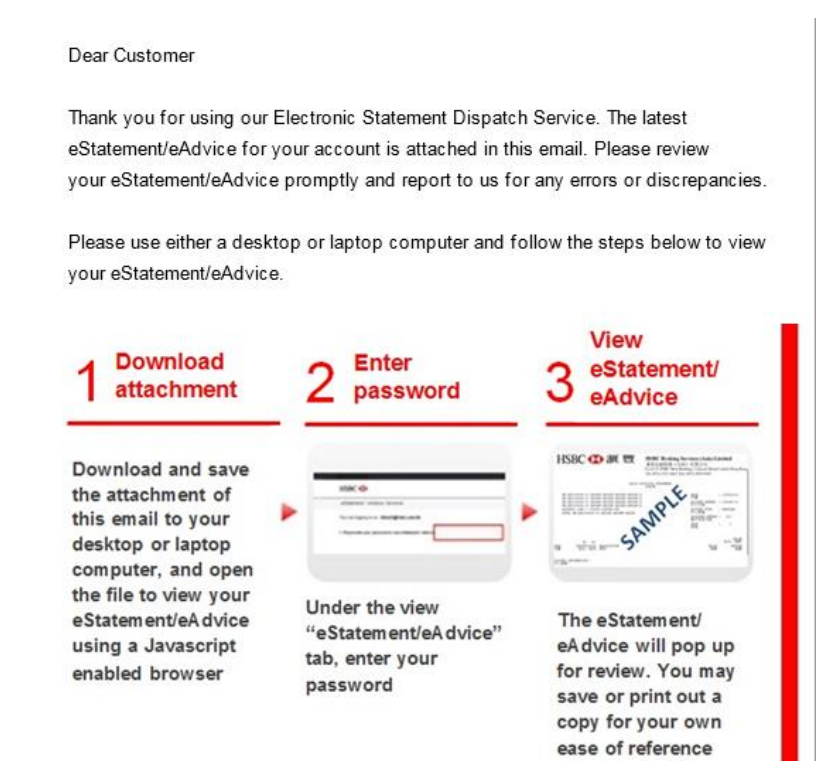

- Please download and save the attachment to your desktop or laptop computer
- Please open the file with a Javascript enabled browser to view your eStatement / eAdvice

# Step 2 Click "Manage your password"

#### HSBC 🚺 滙 豐

#### eStatement / eAdvice Services 電子結單 / 電子通知書服務

Please select the following services:

請選擇以下服務:

View eStatement / eAdvice 查閱電子結單 / 電子通知書

Manage your password 管理您的密碼

Click this button to manage your password

Please note that the eStatement / eAdvice cannot be displayed in mobile phones or tablets.

\*Services under "Manage your password" include changing your password, changing your password reset questions and unlocking your account by answering password reset questions.

電子結單/電子通知書服務並不能在手提電話或平板電腦顯示。

\*管理您的密碼服務包括更改密碼,更改密碼重設問題和回答密碼重設問題以解除被鎖定的帳戶。

# 3.1 Change password

#### HSBC 🚺

# eStatement / eAdvice Services Change password Change eCorrespondence password reset questions Forgot password 1. Please enter your existing password Password Input your existing password

#### 2. Create new password

- Please do not use the same password across different websites or your internet banking password and refrain from using easy to guess/easily accessible information such as your name, telephone number, date of birth, familiar words, and repetitive / sequential characters (e.g. ABABABABA, ABCD12345).
- Please enter a new password with 9-30 characters including at least one upper case letter (A-Z). You may use a combination of letters (A-Z, a-z), numbers (0-9), space and the special characters @ \_ '. and -.

| New password<br>Confirm new password |        | Input and retype<br>a new password of your choice |  |
|--------------------------------------|--------|---------------------------------------------------|--|
|                                      | Cancel | Continue Click "Continue"                         |  |

You will receive an email notification after you have changed your password successfully

# HSBC 🚺

#### eStatement / eAdvice Services

Confirmation

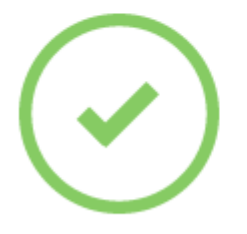

You have completed password change

A notification email will be sent to your email in our record.

# 3.2 Change password reset questions

#### HSBC 🚺

| eStatement / eAdvice Services Select this tab |                                                 |      |                          |  |  |  |
|-----------------------------------------------|-------------------------------------------------|------|--------------------------|--|--|--|
| Change password                               | Change eCorrespondence password reset questions |      | Forgot password          |  |  |  |
| 1. Please enter your existing password        |                                                 |      |                          |  |  |  |
| Passwo                                        | rd •                                            | Inpu | t your existing password |  |  |  |

#### 2. Select eCorrespondence password reset questions

- Please enter answers to your eCorrespondence password reset questions that are between 3 and 30 characters. Answers can contain numbers, letters and spaces as well as these special characters @\_\_'. and -.
- · You will need to answer both of these questions correctly if you have forgotten your password and need to reset it.

| Select question 1<br>Answer to question 1<br>Confirm answer<br>Select question 2 | - Select a question - | ~      | <ul> <li>Select questions,</li> <li>Input and retype answers of</li> </ul> |  |
|----------------------------------------------------------------------------------|-----------------------|--------|----------------------------------------------------------------------------|--|
| Answer to question 2                                                             |                       |        | your choice                                                                |  |
| Confirm answer                                                                   |                       |        |                                                                            |  |
|                                                                                  |                       |        |                                                                            |  |
|                                                                                  |                       | Cancel | Continue Click "Continue"                                                  |  |

You will receive an email notification after you have changed your password reset questions successfully

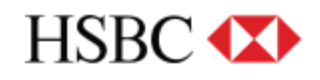

#### eStatement / eAdvice Services

Confirmation

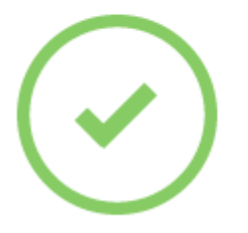

You have changed the answer of eCorrespondence password reset questions

A notification email will be sent to your email in our record.

### 3.3 Forgot password

#### HSBC (X) Select this tab eStatement / eAdvice Services Forgot password Change password Change eCorrespondence password reset questions 1. eCorrespondence password reset questions Please answer your eCorrespondence password reset questions to reset your password What is your favourite animal? Question 1 Answer to question 1 Input answers to Question 2 Who is your favourite actorisciress the password reset questions Answer to question 2

#### 2. Reset password

- Please do not use the same password across different websites or your internet banking password and refrain from using easy to guess/easily accessible information such as your name, telephone number, date of birth, familiar words, and repetitive / sequential characters (e.g. ABABABABA, ABCD12345).

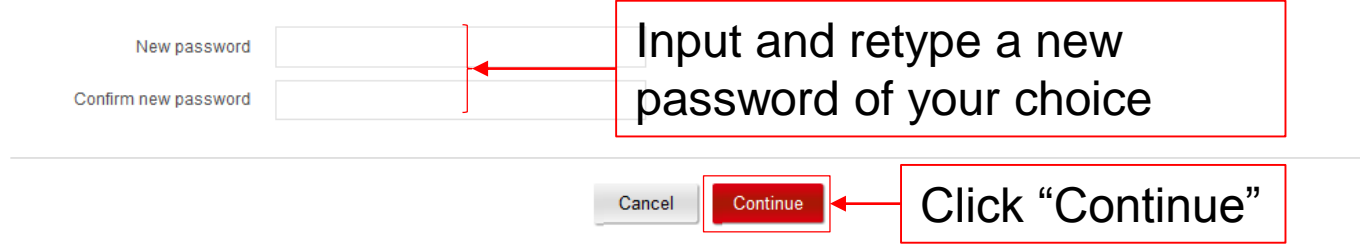

You will receive an email notification after you have reset your password successfully

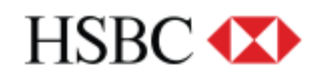

#### eStatement / eAdvice Services

Confirmation

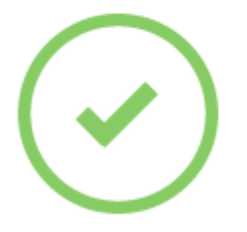

You have completed password reset

A notification email will be sent to your email in our record.

## 4. Remarks

#### 4.1 Get a new password by calling our hotline

If you have incorrectly answered the password reset questions for 3 times or failed to reset your password, please contact our NetTrader/eStatement Customer Service Hotline at (852) 3989 8181 to re-generate a new password. Our hotline service hours are from 8.30 am to 5.30 pm Mondays to Fridays (except public holidays).

#### 4.2 Enabling Javascript in your Internet Explorer

If you cannot view your eStatement / eAdvice, the "Javascript" may have been disabled in your browser. To enable the Javascript, follow the steps below:

- On the internet tool bar, select "Tools" and select "Internet Options."
- Select "Security" and the icon "Internet"
- Select "Custom Level..." and scroll down to the section titled "Scripting"
- Select "Enable" under the subsection "Active scripting" and click "OK"
- A warning window box will be prompted. Select "Yes"